## 家長登入Google Meet使用方法

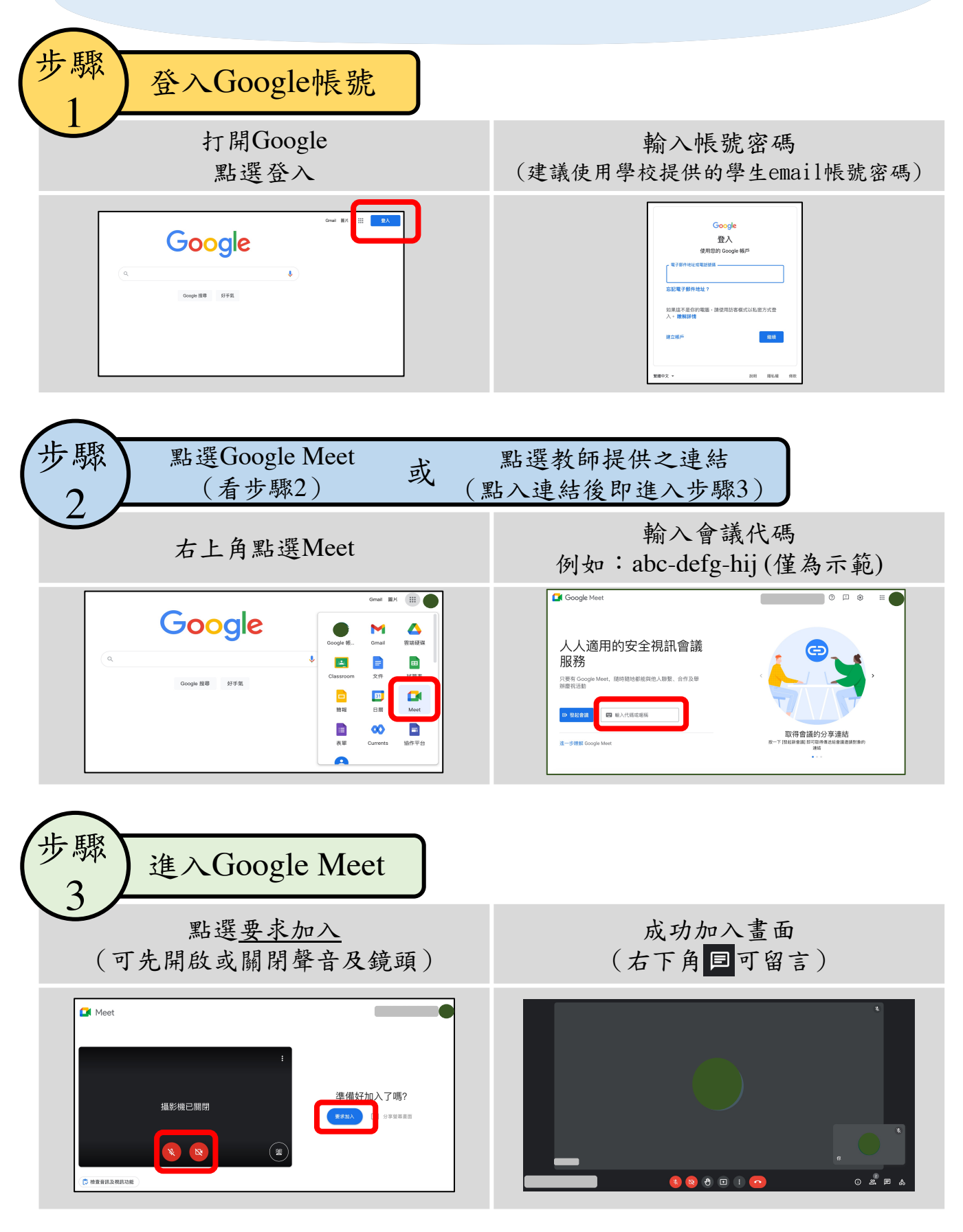

## 士林國小 製